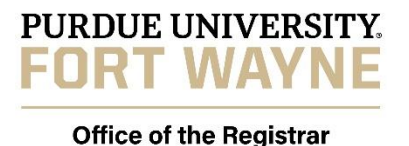

## TRANSCRIPT QUICK START

- 1. First click this link to Purdue University West Lafayette online transcript request system.
- 2. Click the Transcript Request Link

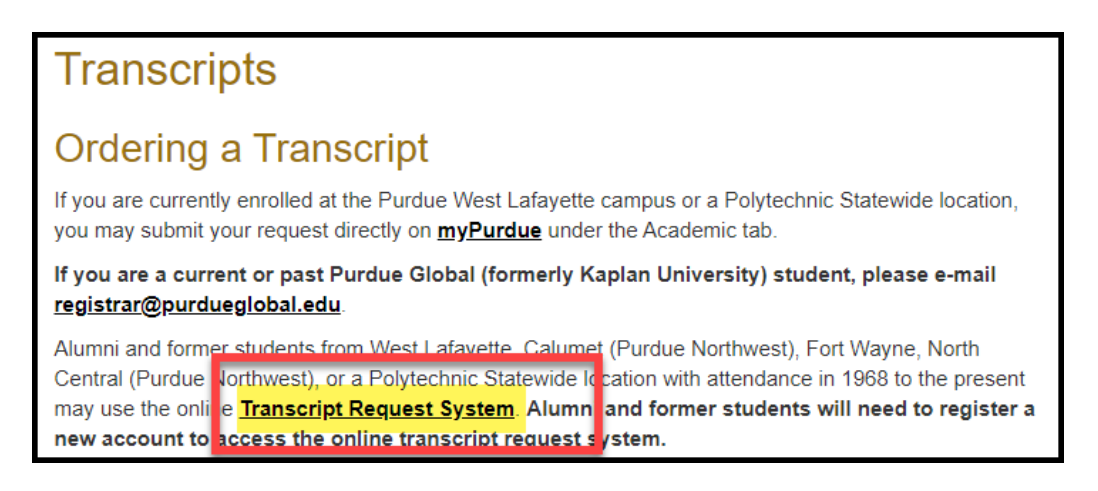

3. Do not try to log in here unless you already have an account set up specifically for the transcript request system. **DO** use the "register for a new account" link and verify your email.

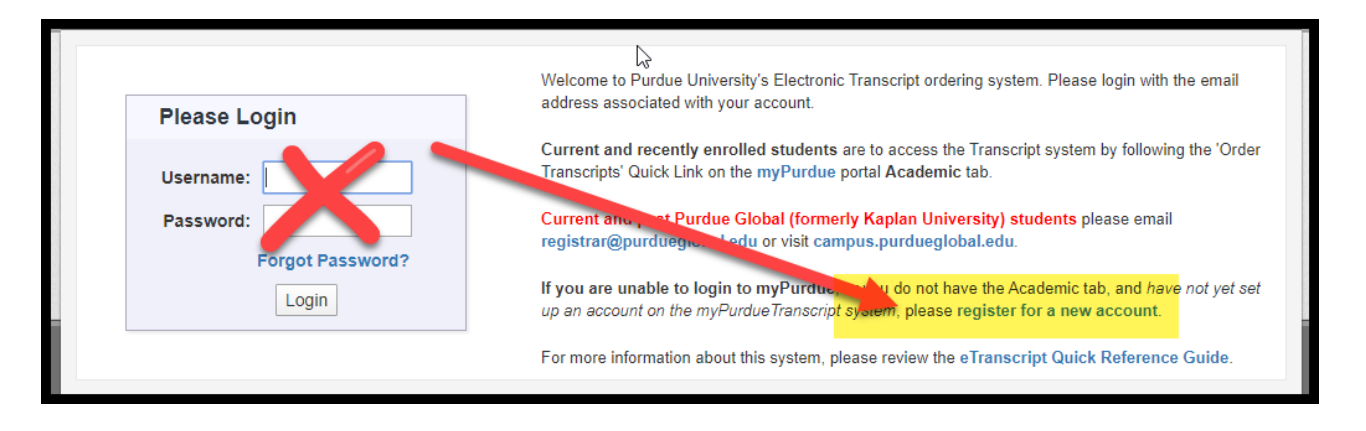

4. Select NO, I don't want a Purdue Global transcript.

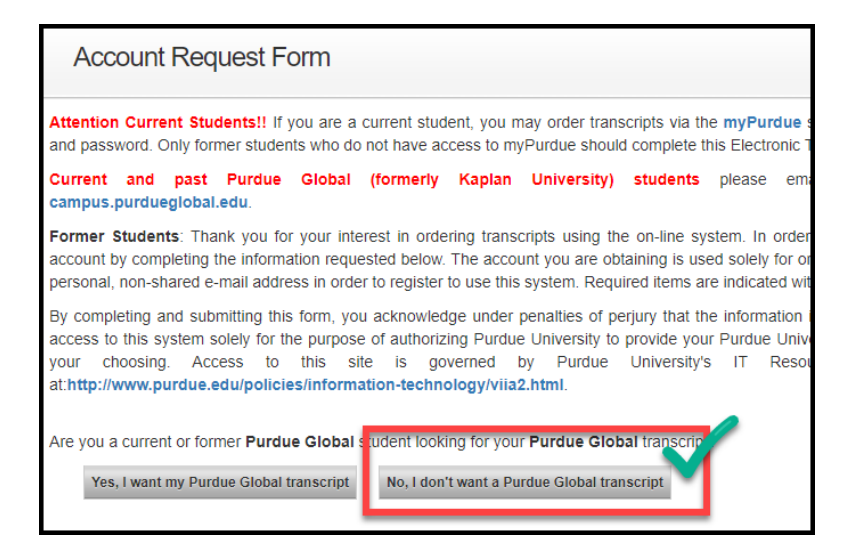

Enter your email address and validate. After that you will be able to submit your request.
Note: As you fill out the form you will come to a question about attachments, if you do not have an attachment to add, just continue to the next screen.

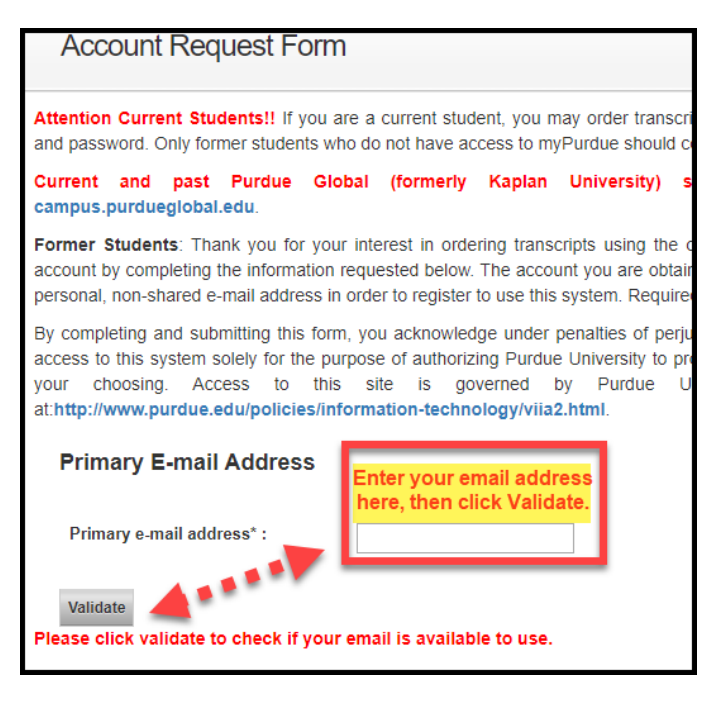

Additional information about requesting your transcript can be found here: ALL ABOUT TRANSCRIPTS